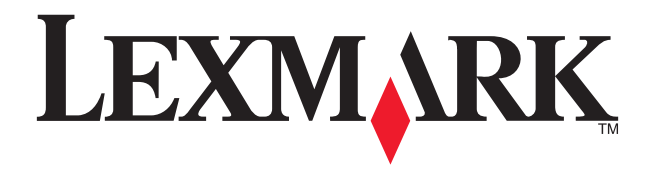

# **X5100 Series**

#### Safety information

**CAUTION:** Do not make any cabling connections during a lightning storm.

Use only the power supply provided with this product or the manufacturer's authorized replacement power supply. Refer to the User's Guide for complete safety information.

#### Consignes de sécurité

**ATTENTION :** En cas d'orage, ne procédez à aucun branchement.

Utilisez uniquement l'alimentation fournie avec ce produit ou l'unité de remplacement autorisée par le fabricant.

Reportez-vous au Guide de l'utilisateur pour des consignes de sécurités détaillées.

#### Información de seguridad

PRECAUCIÓN: No lleve a cabo conexiones de cableado durante una tormenta eléctrica.

Utilice exclusivamente la fuente de alimentación que se incluye con este producto o una fuente de alimentación de repuesto autorizada por el fabricante.

Consulte la Guía del usuario para obtener toda la información de seguridad.

Connect the power supply. Connectez l'unité d'alimentation. Conecte la fuente de alimentación. Conecte a fonte de alimentação.

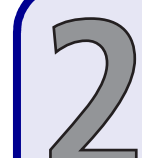

Raise the paper support and extend the paper exit tray. Déployez entièrement le support papier et le plateau de sortie du papier. Levante el soporte del papel y extienda la bandeja de salida del papel. Levante o suporte de papel e estenda a bandeja de saída de papel.

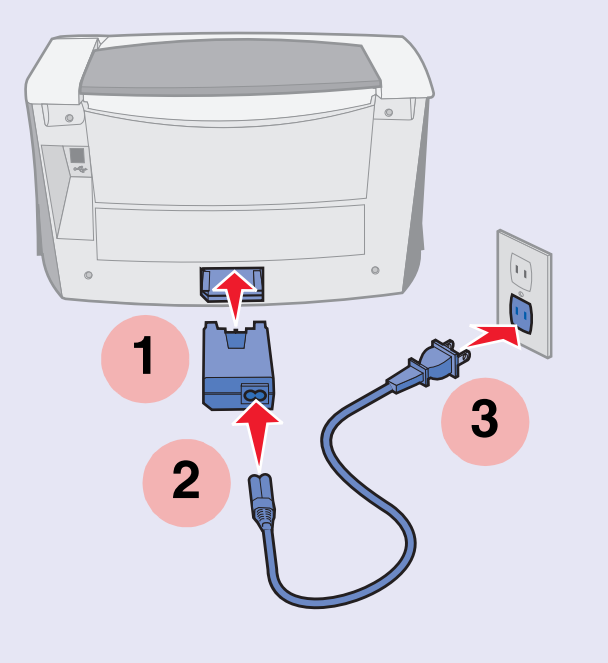

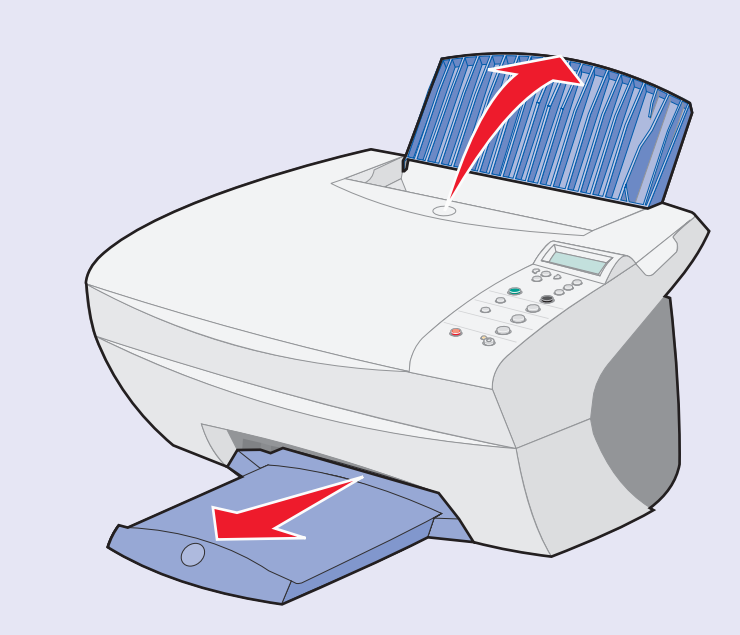

| Rais |
|------|
| Soul |
| Abra |
| Leva |
|      |

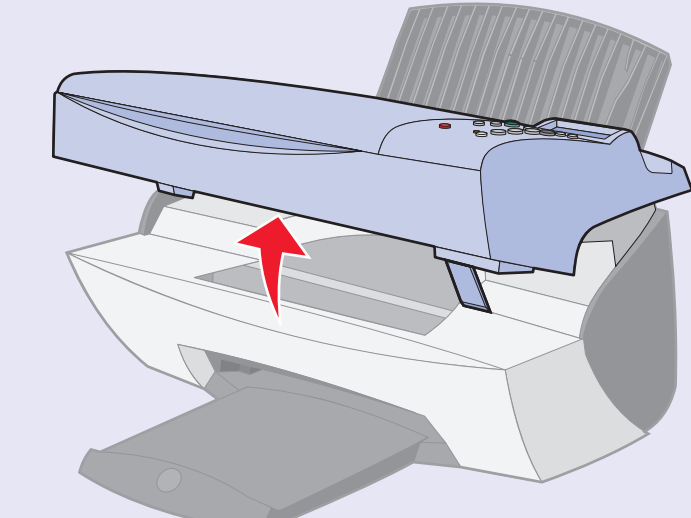

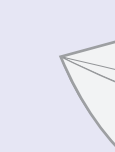

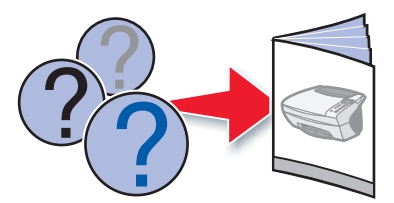

### Informações de segurança

ATENÇÃO: Não faça conexões de cabo durante uma tempestade elétrica.

Utilize somente a fonte de alimentação fornecida com este produto ou uma fonte de alimentação substituta de um fabricante autorizado. Consulte o Guia do usuário para obter todas as informações de segurança.

e the scanner unit. levez l'unité du scanner. la unidad de escáner. ante a unidade do scanner.

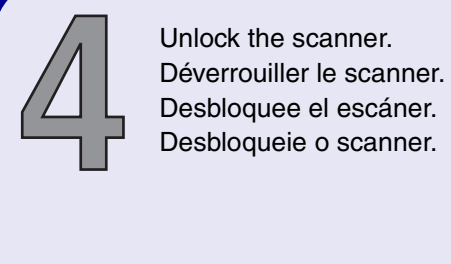

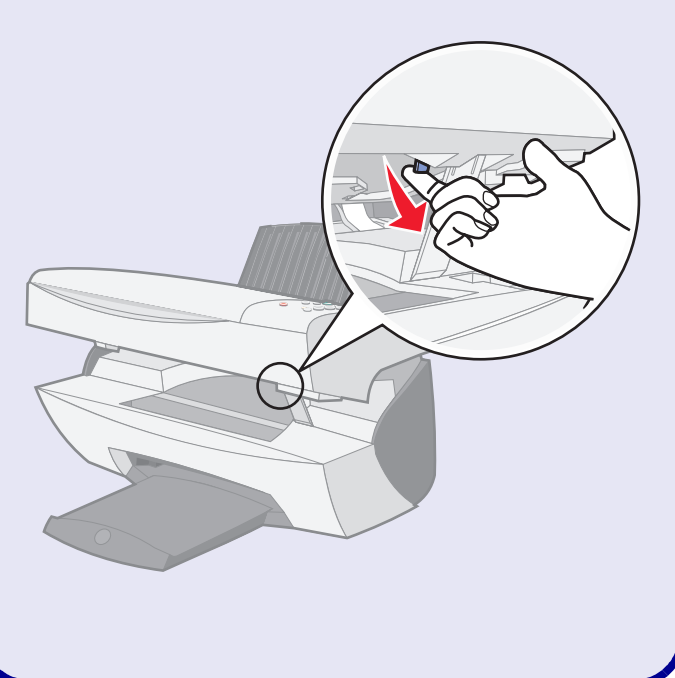

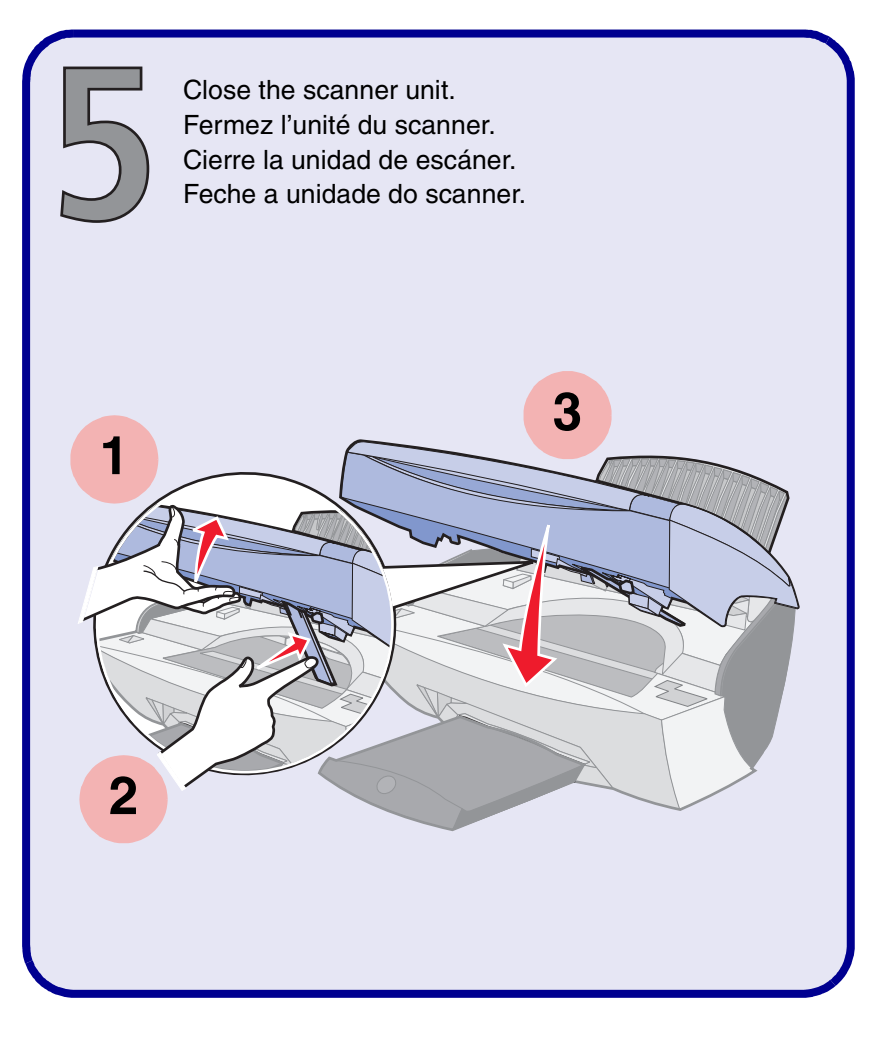

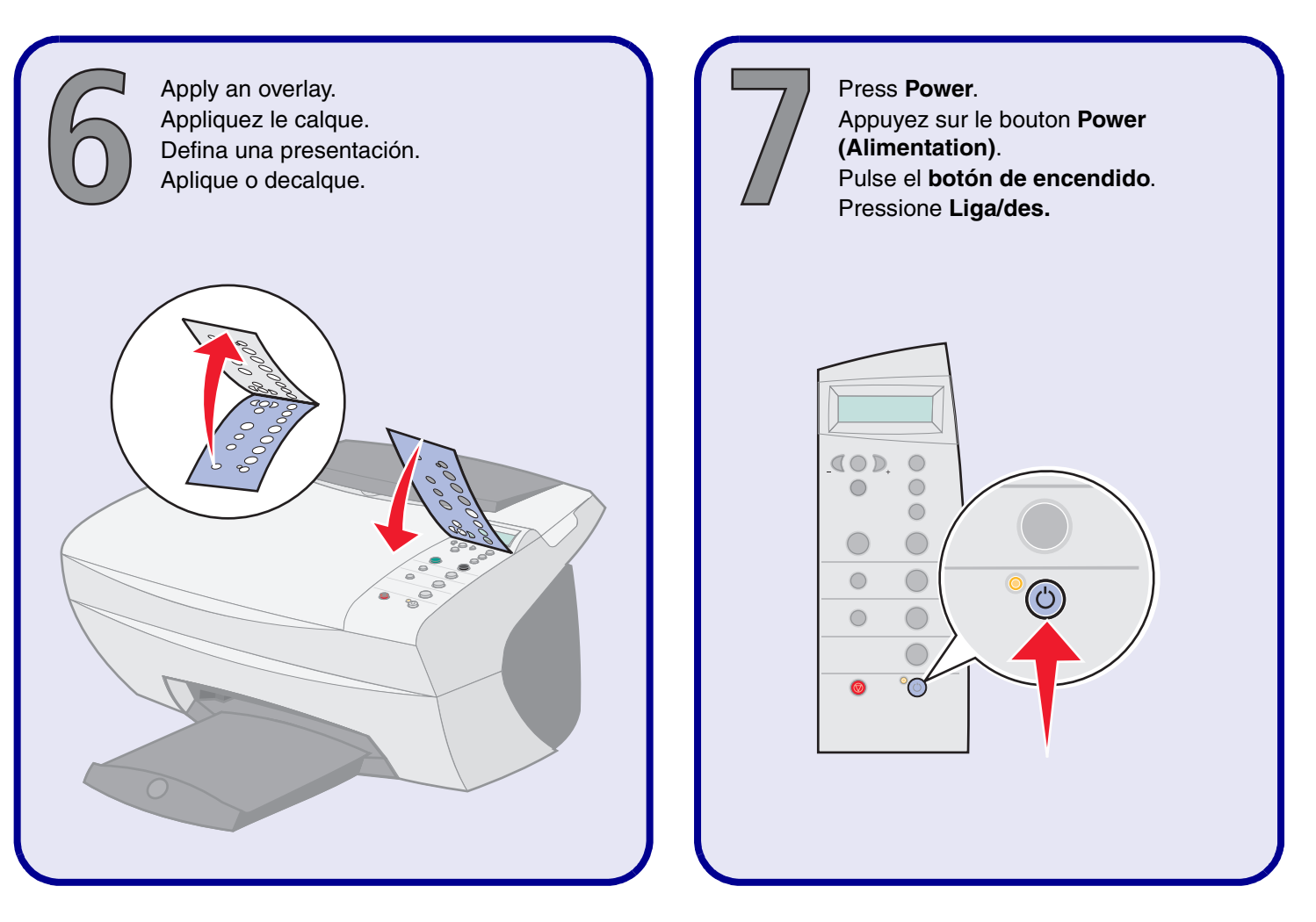

Press + to scroll to your language, and then press Select. Repeat to choose a default paper size. Appuyez sur + pour afficher votre langue puis appuyez sur Sélectionner. Répétez cette opération pour sélectionner un format de papier personnalisé.

Pulse + para desplazarse hasta el *idioma* y luego pulse **Seleccionar**. Repita la acción para seleccionar un *tamaño de papel predeterminado*. Pressione + até ver o seu idioma e então pressione Selecionar. Faça o mesmo para escolher um tamanho padrão de papel.

| <br>◎ °⊙ |
|----------|

|   | 1          |
|---|------------|
|   | Faciliate  |
|   | English    |
|   | Français   |
|   | Deutsch    |
|   | Español    |
|   | Italiano   |
|   | Nederlands |
|   | PortBrasil |
|   | Polski     |
|   | РҮССКИЙ    |
|   | Greek      |
|   |            |
| _ |            |

| 2      |        |    |    |    |    |     |        |   |    |
|--------|--------|----|----|----|----|-----|--------|---|----|
| Letter | Legal  | B5 | A4 | A5 | A6 | 3x5 | 4x6    | L | 2L |
| Lettre | Légal  | B5 | A4 | A5 | A6 | 3x5 | Hagaki | L | 2L |
| Letter | Legal  | B5 | A4 | A5 | A6 | 3x5 | Hagaki | L | 2L |
| Carta  | Legal  | B5 | A4 | A5 | A6 | 3x5 | Hagaki | L | 2L |
| Letter | Legal  | B5 | A4 | A5 | A6 | 3x5 | Hagaki | L | 2L |
| Letter | Legal  | B5 | A4 | A5 | A6 | 3x5 | Hagaki | L | 2L |
| Carta  | Ofício | B5 | A4 | A5 | A6 | 3x5 | Hagaki | L | 2L |
| Letter | Legal  | B5 | A4 | A5 | A6 | 3x5 | Hagaki | L | 2L |
| Letter | Legal  | B5 | A4 | A5 | A6 | 3x5 | Hagaki | L | 2L |
| Letter | Legal  | B5 | A4 | A5 | A6 | 3x5 | Hagaki | L | 2L |

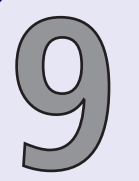

Load paper, and then adjust the paper guide. Chargez du papier et ajustez le guide papier. Cargue el papel y, a continuación, ajuste la guía de papel. Coloque o papel e ajuste a guia de papel.

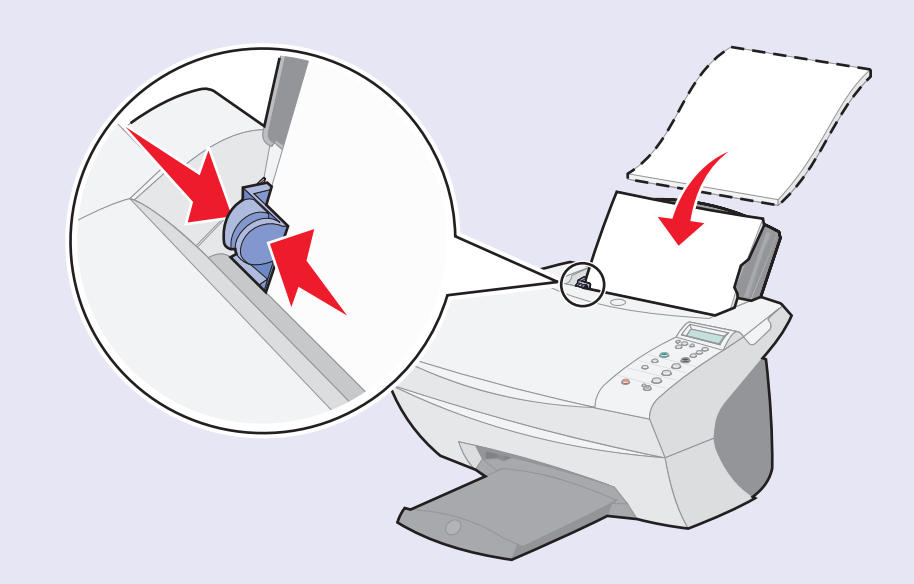

## www.lexmark.com

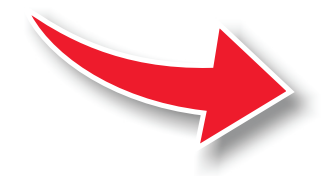

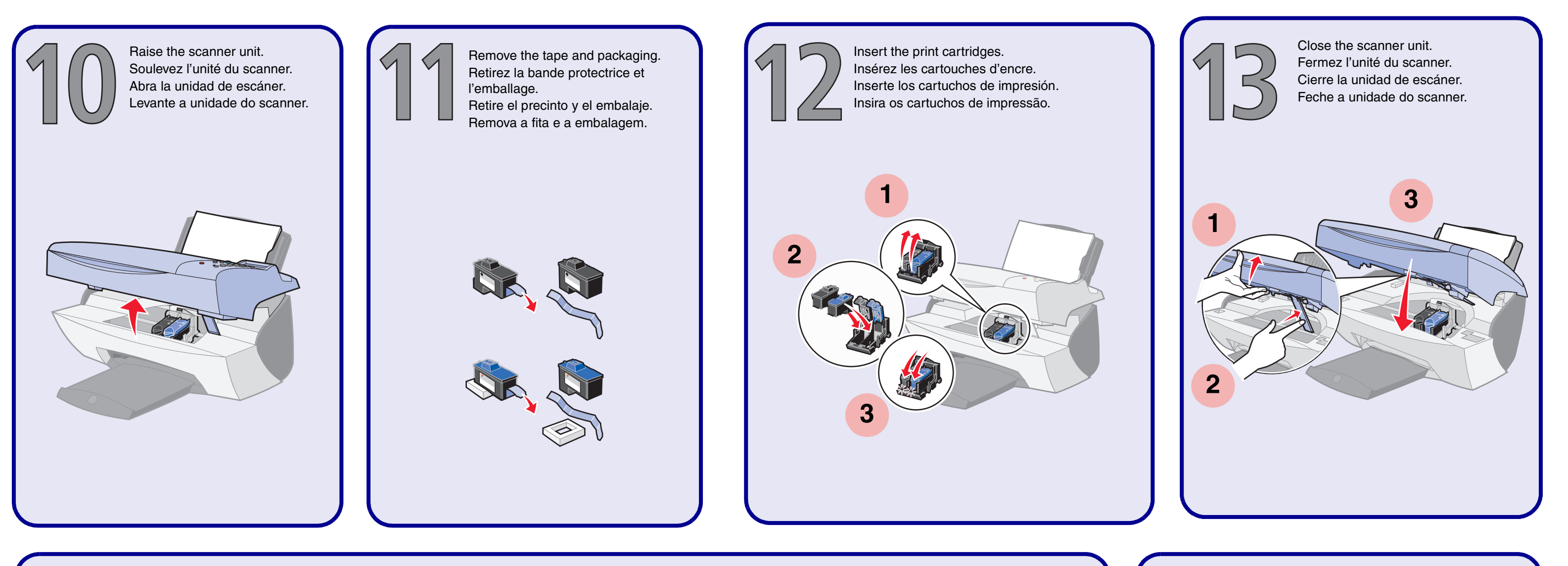

Press **Select** four times to verify the cartridges you installed and print an alignment page. Appuyez quatre fois sur **Select (Sélectionner)** pour vérifier le fonctionnement des cartouches installées et imprimer une page d'alignement. Pulse **Seleccionar** cuatro veces para comprobar los cartuchos instalados e imprima una página de alineación. Pressione quatro vezes a tecla **Selecionar** para verificar os cartuchos que instalou e imprimir uma página de alinhamento.

|                                | 1 | New      | Old      | 2 | 83 | 88 | 3 | New      | Old      |
|--------------------------------|---|----------|----------|---|----|----|---|----------|----------|
|                                |   | Nouvelle | Ancienne |   | 83 | 88 |   | Nouvelle | Ancienne |
|                                |   | Neu      | Alt      |   | 83 | 88 |   | Neu      | Alt      |
| X4                             |   | Neuvo    | Antiguo  |   | 83 | 88 |   | Neuvo    | Antiguo  |
|                                |   | Nuova    | Vecchia  |   | 83 | 88 |   | Nuova    | Vecchia  |
| • •                            |   | Nieuw    | Oud      |   | 83 | 88 |   | Nieuw    | Oud      |
| 0 0                            |   | Novo     | Antigo   |   | 83 | 88 |   | Novo     | Antigo   |
|                                |   | Nowy     | Stary    |   | 83 | 88 |   | Nowy     | Stary    |
| <b>◎</b> <sup>◎</sup> <b>◎</b> |   | новый    | СТАРЫЙ   |   | 83 | 88 |   | НОВЫЙ    | СТАРЫЙ   |
|                                |   | NEA      | ΝΑΛΙΑ    |   | 83 | 88 |   | NEA      | ΝΑΛΙΑ    |

- If you are using your All-In-One without a computer, you are finished.
- Si vous utilisez l'imprimante de manière autonome vous avez terminé.
- Si está utilizando el dispositivo Todo en Uno sin el ordenador, el proceso finaliza aquí.
- Se você estiver utilizando a Multifuncional sem um computador, o procedimento está finalizado.
- If you are using your All-In-One with a computer, continue with the following steps.
- Si vous utilisez l'imprimante avec un ordinateur, passez aux étapes suivantes.
- Si está utilizando el dispositivo Todo en Uno con el ordenador, continúe con los pasos siguientes.
- Se você estiver utilizando a Multifuncional com um computador, continue com as seguintes etapas.

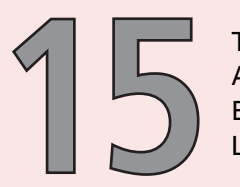

Turn the computer on. Allumez l'ordinateur. Encienda el ordenador. Ligue o computador.

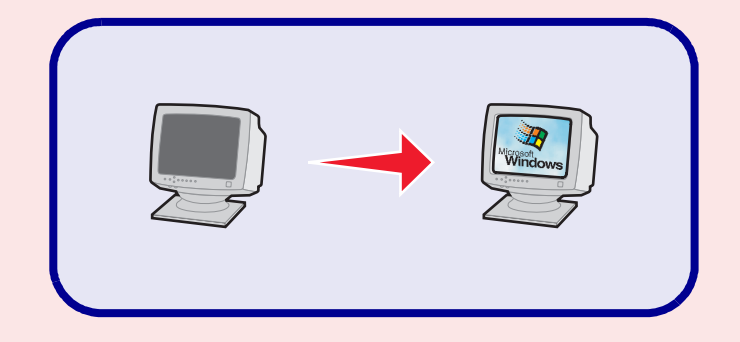

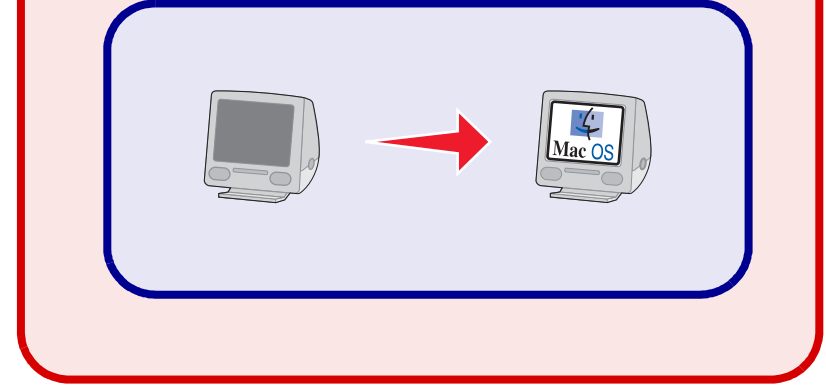

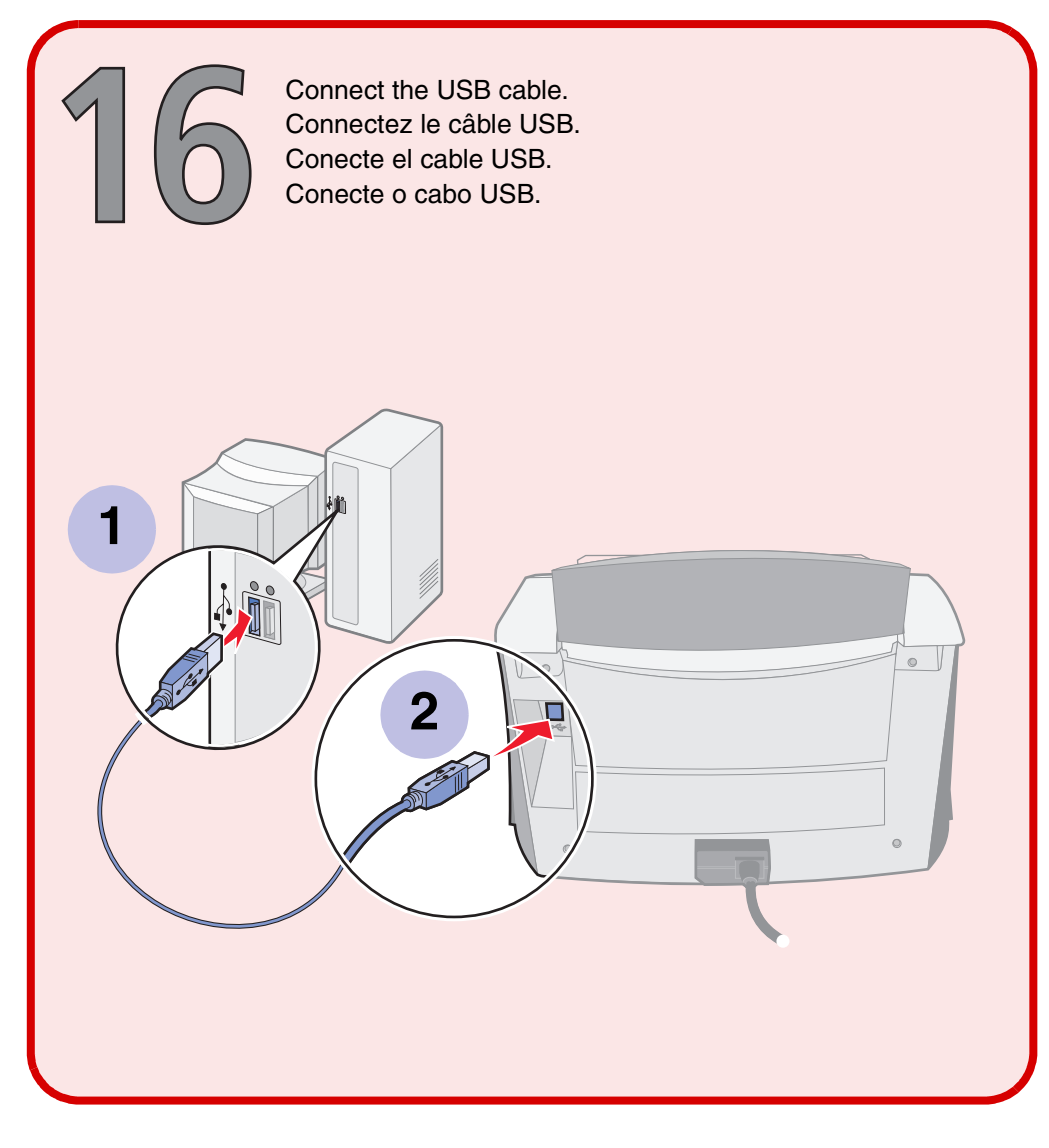

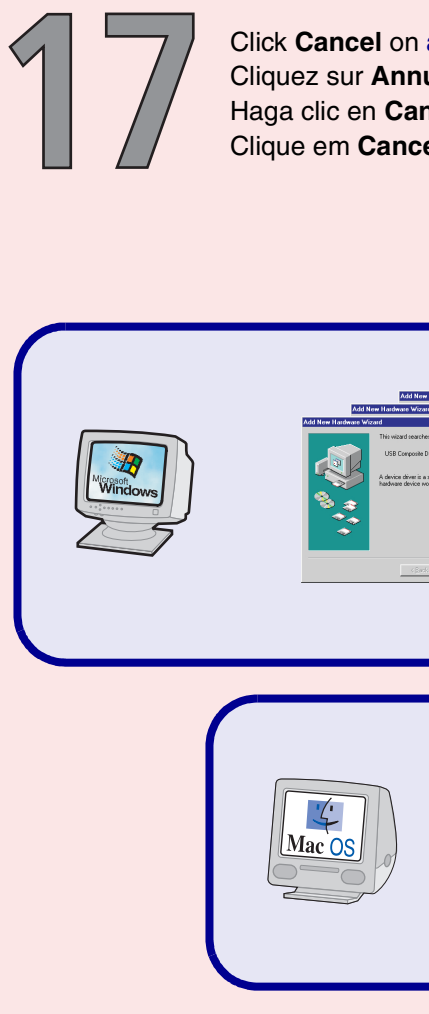

Insert CD 1. Insérez le CD1. Introduzca el CD 1. Insira o CD 1. Insert CD 2. '.L' Insérez le CD nº2. Mac OS Introduzca el CD 2. Insira o CD 2.

### To access the User's Guide 1 Insert CD 1 (Windows) or CD 2 (Macintosh). 2 Click View User's Guide. Pour ouvrir le Guide de l'utilisateur : 1 Insérez le CD 1 (Windows) ou 2 (Macintosh). 2 Cliquez sur Guide de l'utilisateur. Para acceder a la Guía del usuario 1 Introduzca el CD 1 (Windows) o el CD 2 (Macintosh). 2 Haga clic en Ver Guía del usuario. Para acessar o Guia do usuário 1 Insira o CD 1 (Windows) ou o CD 2 (Macintosh). 2 Clique em Ver Guia do usuário.

Windows and the Windows logo are either registered trademarks or trademarks of Microsoft in the United States and/or other countries. Windows et le logo Windows sont des marques commerciales ou des marques déposées de Microsoft aux Etats-Unis et dans d'autres pays. Windows y el logotipo de Windows son marcas comerciales o registradas de Microsoft en Estados Unidos y en otros países.

Windows e o logotipo Windows são marcas registradas ou marcas da Microsoft nos Estados Unidos e/ou em outros países.

Mac and the Mac logo are trademarks of Apple Computer, Inc., registered in the U.S. and other countries.

Mac et le logo Mac sont des marques commerciales d'Apple Computer, Inc., déposées aux Etats-Unis et dans d'autres pays. Mac y el logotipo de Mac son marcas comerciales de Apple Computer, Inc., registradas en Estados Unidos y en otros países. Mac e o logotipo Mac são marcas da Apple Computer, Inc. registradas nos E.U.A. e/ou em outros países.

Click Cancel on all New Hardware screens. Cliquez sur Annuler dans tous les écrans Nouveau matériel. Haga clic en **Cancelar** en todas las pantallas de hardware nuevo. Clique em Cancelar em todas as telas de Novo hardware.

| herkens Moned<br>Is rear direct (c<br>Not<br>Not groups for rade a<br>Not groups for rade a<br>Not grou | er det set                                                                                                    | Izad na takana guga<br>takana utakana<br>Madana utakana<br>Madana utakana<br>Madana utakana<br>Matakana utakana<br>Matakana utakana<br>Matakana utakana<br>Matakana utakana<br>Matakana utakana<br>Matakana utakana<br>Matakana utakana<br>Matakana<br>Matak | a G<br>ada G<br>ad<br>ad |
|----------------------------------------------------------------------------------------------------|----------------------------------------------------------------------------------------------------|----------------------------------------------------------------------------------------------------|--------------------------|
| Software r<br>XS100 Seri<br>look for th                                                                                                    | needed for the USB device "Lexmark<br>les" is not available. Would you like to<br>e software on the internet?<br>Cancel OK |                                                                                                    |                          |